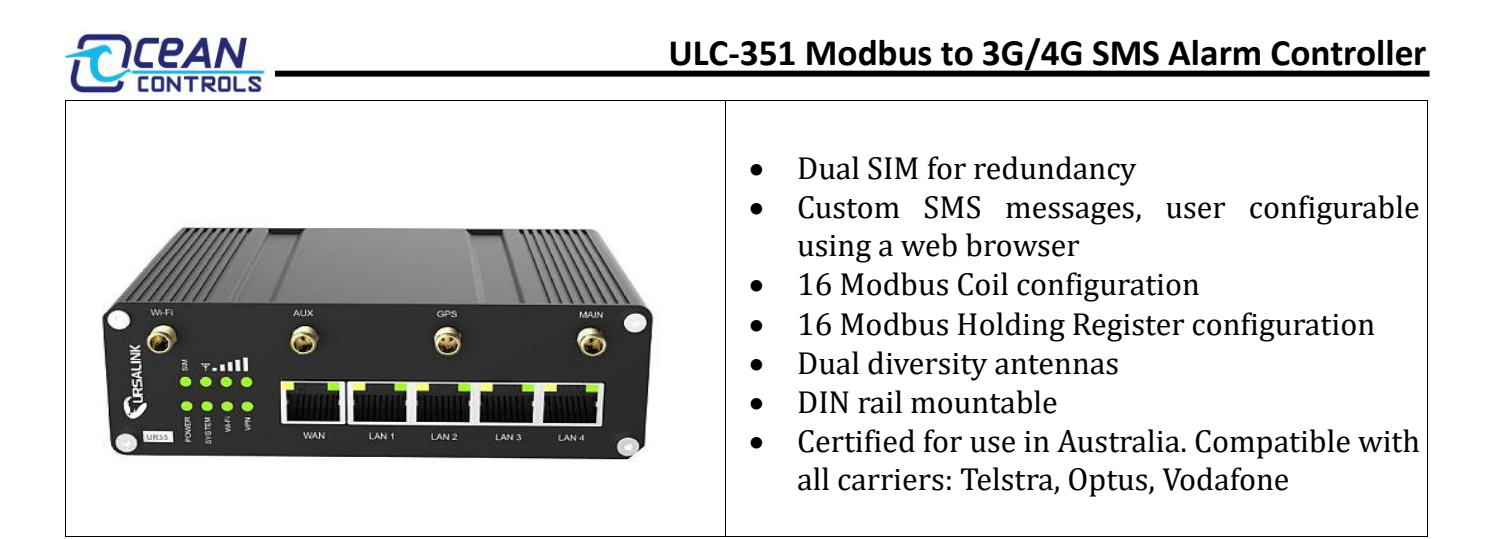

The ULC-351 is a 3G/4G SMS alarm kit that can be used to trigger custom messages for remote monitoring of equipment. By default, this unit is factory set for the first 16 channels to be Coils, and the next 16 channels to be Holding Registers. The device can accommodate up to 64 channels, where the user is free to configure the remaining available channels. Text messages are easily set by the user using a web browser and can be triggered by the Modbus data registers. More details on user settings can be found on the Appendix below.

### **Modbus Registers and Channels**

| Coil    | Channel | Туре |
|---------|---------|------|
| Address |         |      |
| 0       | СНО     | Coil |
| 1       | CH1     | Coil |
| 2       | CH2     | Coil |
| 3       | СНЗ     | Coil |
| 4       | CH4     | Coil |
| 5       | CH5     | Coil |
| 6       | CH6     | Coil |
| 7       | CH7     | Coil |
| 8       | CH8     | Coil |
| 9       | CH9     | Coil |
| 10      | CH10    | Coil |
| 11      | CH11    | Coil |
| 12      | CH12    | Coil |
| 13      | CH13    | Coil |
| 14      | CH14    | Coil |
| 15      | CH15    | Coil |

| Register<br>Address | Channel | Туре             |
|---------------------|---------|------------------|
| 0                   | CH16    | Holding Register |
| 1                   | CH17    | Holding Register |
| 2                   | CH18    | Holding Register |
| 3                   | CH19    | Holding Register |
| 4                   | CH20    | Holding Register |
| 5                   | CH21    | Holding Register |
| 6                   | CH22    | Holding Register |
| 7                   | CH23    | Holding Register |
| 8                   | CH24    | Holding Register |
| 9                   | CH25    | Holding Register |
| 10                  | CH26    | Holding Register |
| 11                  | CH27    | Holding Register |
| 12                  | CH28    | Holding Register |
| 13                  | СН29    | Holding Register |
| 14                  | СНЗО    | Holding Register |
| 15                  | СН31    | Holding Register |

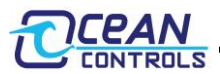

### **Alarm Settings:**

All Coils have been pre-configured to send out a SMS when the output is HIGH (TRUE). For example, when CH5 Coil is HIGH, the SMS will say "CH5 is HIGH".

All Holding Registers have been pre-configured to send out a SMS when the current value greater than (>) 0. For example, when CH25 goes from a value of 0 to 10, the SMS will say "CH25 holds 10"

The phone numbers for the SMS alarms can be added by Ocean Controls prior to shipment, or the user may configure it as they wish. More details can be found on the Appendix below.

### **RS-485 Modbus Communication Parameters:**

By default, the ULC-351 communicates with these settings:

| Modbus Default<br>Parameter | Modbus Default<br>Parameter Value |
|-----------------------------|-----------------------------------|
| Slave ID                    | 1                                 |
| Baud Rate                   | 9600                              |
| Parity                      | None                              |
| Stop bit                    | 1                                 |

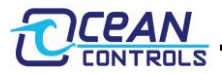

# **Appendix:**

## **Quick Start**

Install your SIM card(s) in the ULC-035 by removing the small screw and sliding away the side cover. You will find this screw adjacent to the power terminals. Only one SIM card is necessary, but two can be used to provide redundancy.

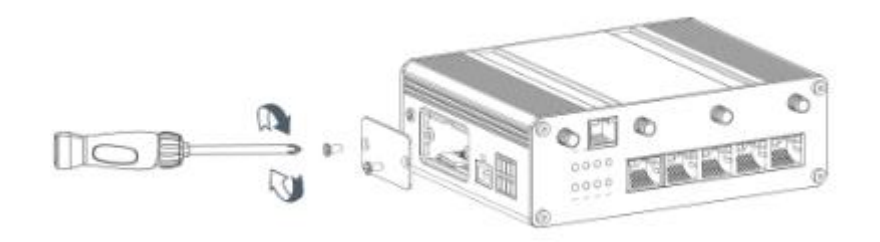

Attach at least one antenna to the ULC-035. The provided antenna is adequate for most situations.

Connect both devices via RS-485. Shielded cable is preferred, but any will suffice over a short distance. 'A' goes to 'DATA+' and 'B' goes to 'DATA-'.

| Device            | RS-485 Terminals |
|-------------------|------------------|
| ULC-035           | A and B          |
| Modbus Slave Unit | DATA+ and DATA-  |

Apply power to both devices. They can both share the same power supply if they have a similar range. POWER LED illuminates on the ULC-035 (among others).

| Device            | Power Terminals |
|-------------------|-----------------|
| ULC-035           | + and -         |
| Modbus Slave Unit | +VS and GND     |

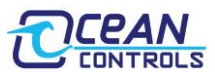

Connect a computer via the included Ethernet cable to any port among LAN1-LAN4 on the ULC-035. The default IP address is:

# 192.168.1.1

If you are on this subnet, you should be able to enter 192.168.1.1 in your web browser and be served out the configuration page.

For more information, including changing your subnet on Windows, see the ULC-035 user manual (page 13).

You will be greeted with a login screen. Default username: *admin* Default password: *password* 

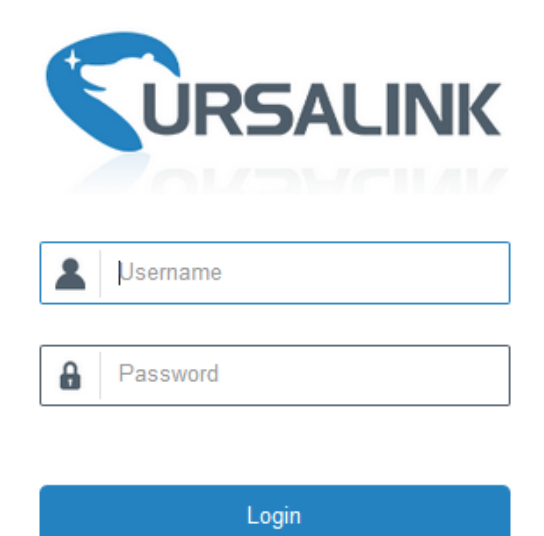

# **Router Configuration**

Most of the control has already been set up in the factory, but you will need to add your own phone number(s), and optionally change the SMS alarm message.

#### • Configure the Cellular Connection

Click on "Network" -> "Interface" -> "Cellular" to configure the cellular setting.

Enable SIM1 (and SIM2), and set "Network Type" to "Auto". Enter the corresponding SMS centre number for your cellular.

| Carrier  | SMS Centre Number |
|----------|-------------------|
| Telstra  | +61418706700      |
| Optus    | +61411990001      |
| Vodafone | +61415011501      |

Enter APN for your cellular. E.g. APN for Telstra Sim, "telstra.extranet"

Click "Save" and "Apply" to update the changes to ULC-035.

| Status         | Port           | WAN           | Bridge       | Switch    | Cellu  | ular | Loopback |        |
|----------------|----------------|---------------|--------------|-----------|--------|------|----------|--------|
| Network 🔻      | Cellular Setti | ings          |              |           |        |      |          |        |
| Interface      | Enable         |               | SIM1         |           |        | SIM2 |          |        |
| Firewall       | Network Type   |               | Auto         |           | $\sim$ | Auto |          | $\sim$ |
| QoS            | APN            |               |              |           |        |      |          |        |
| DHCP           | Username       |               |              |           |        |      |          |        |
| DONO           | Password       |               |              |           |        |      |          |        |
| DDNS           | Access Numbe   | er            |              |           |        |      |          |        |
| Link Failover  | PIN Code       |               |              |           |        |      |          |        |
| Routing        | Authentication | Туре          | Auto         |           | $\sim$ | Auto |          | $\sim$ |
| VPN            | Roaming        |               |              |           |        |      |          |        |
|                | SMS Center     |               | +6141        | 8706700   |        |      |          |        |
| System •       | Connection Se  | etting        | $\geq$       |           |        |      |          |        |
|                | Dual SIM Strat | egy           | $\geq$       |           |        |      |          |        |
| Industrial 🕨 🕨 | Enable NAT     |               | $\checkmark$ |           |        |      |          |        |
| M-:            | Restart When I | Dial-up Fails |              |           |        |      |          |        |
| Maintenance    | ICMP Server    |               | 8.8.8        | }         |        |      |          |        |
| APP •          | Secondary ICM  | IP Server     | 114.11       | 4.114.114 |        |      |          |        |
|                | ICMP Detection | n Max Retries | 3            |           |        |      |          |        |
|                | ICMP Detection | n Timeout     | 5            |           | S      |      |          |        |
|                | ICMP Detection | n Interval    | 15           |           | S      |      |          |        |

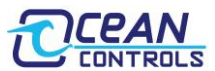

#### • Adding/Changing Phone Numbers

Navigate to "System -> General Settings -> Phone" using the left side menu.

Add phone numbers to the "Phone Number List". In "Phone Group List", create a phone group and select phone numbers. Multiple numbers can be grouped together such that more than one person is notified of an alarm. Different groups can even be created and assigned to different alarms.

Click "Save" and "Apply" to finalize your update.

| Status            | General   | System Time | SMTP | Phone       | SMS                  | Email | Storage   |
|-------------------|-----------|-------------|------|-------------|----------------------|-------|-----------|
| Network 🕨         | Phone Nu  | nber List   |      |             |                      |       |           |
| System 🔻          |           | Number      |      |             | Description          |       | Operation |
| General Settings  |           | +6112345678 |      |             |                      |       | ×         |
|                   |           |             |      |             |                      |       | +         |
| User Management   | Phone Gro | oup List    |      |             |                      |       |           |
| SNMP              |           | Group ID    |      | 1           |                      |       |           |
| AAA               |           | Description | n    | Test        |                      |       |           |
| Device Management |           | List        | ^    | +61         | Selected<br>12345678 | ^     |           |
| Events            |           |             |      | <u>&gt;</u> |                      |       |           |
| Industrial 🕨 🕨    |           |             | ~    | <u>«</u>    |                      | ~     |           |
| Maintenance 🕨     |           |             | Save | Cancel      |                      |       |           |
|                   |           | _           |      |             |                      |       |           |

#### • Serial Port Setup

Under "Industrial" section, enable "Serial Port 2" for communicating via RS485. Choose the required values for the communication parameter. For example:

- o Baud Rate: 9600
- Data Bits: 8 bits
- Stop Bits: 1 bit
- Parity: None

Set "Serial Mode" to be "Modbus Master", then "Save" and "Apply" all configuration.

|               | ULC                                | C-351 Modbus to  | 3G/4G SMS A | larm Controller |
|---------------|------------------------------------|------------------|-------------|-----------------|
| Status        | Serial1                            | Serial 2         |             |                 |
| Network 🕨     | Serial Settings                    |                  |             |                 |
| System 🕨      | Enable<br>Serial Type              | RS485            | ~           |                 |
| Industrial 🔻  | Baud Rate<br>Data Bits             | 9600<br>8bits    | ~           |                 |
| I/O           | Stop Bits                          | 1bits            | ~           |                 |
| Serial Port   | Parity                             | None             | $\sim$      |                 |
| Modbus Slave  | Software Flow Contr<br>Serial Mode | ol Modbus Master | ~           |                 |
| Modbus Master | Save                               |                  |             |                 |
| GPS           |                                    |                  |             |                 |

Go to "Modbus Master -> Modbus Master", enable "Modbus Master Setting" and Set up preferred values for the Modbus Master's parameters. Remember to press "Save & Apply".

| Status        | Modbus Master         | Channel      |   |      |
|---------------|-----------------------|--------------|---|------|
| Network 🕨     | Modbus Master Setting |              |   |      |
|               | Enable                | $\checkmark$ |   |      |
| System        | Read Interval         | 5            |   | s    |
|               | Max. Retries          | 3            |   |      |
| Industrial    | Max. Response Time    | 500          |   | ms   |
| I/O           | Execution Interval    | 50           |   | ms   |
| Serial Port   | Channel Name          | DI0          | ~ | Read |
| Modbus Slave  | Save & Apply          |              |   |      |
| Modbus Master |                       |              |   |      |

### • Create Channels & Set up Alarm

Click on "Industrial -> Modbus Master->Channel", add channels and configure alarm setting on this page.

| Name     | Set the name to identify the remote channel. It cannot be blank |
|----------|-----------------------------------------------------------------|
| Slave ID | Address of Modbus Slave unit                                    |
| Address  | The starting address for reading                                |
| Number   | The length of registers this channel will contain               |
| Туре     | Read command, options are "Coil", "Discrete", "Holding Register |
|          | (INT16)", "Input Register (INT16)", "Holding Register (INT32)"  |
|          | and "Holding Register (Float)".                                 |

In "Channel Setting", fill up information for each channel, where

| Ce/     | IN_     |          |         |        |      | U      | <b>_C-35</b> 2 | 1 M    | odbus t    | o 3G | /4G S | MS A | Alarm ( | Contro    |
|---------|---------|----------|---------|--------|------|--------|----------------|--------|------------|------|-------|------|---------|-----------|
| LUNT    | Link    |          | Seria   | l 2    |      |        |                |        |            |      |       |      |         |           |
| Channel | Setting |          |         |        |      |        |                |        |            |      |       |      | Docimal |           |
| N       | lame    | Slave ID | Address | Number | Ty   | pe     | Link           | _      | IP Address | _    | Port  | Sign | Place   | Operation |
| D10     |         | 1        | 0       | 1      | Coil | $\sim$ | Serial 2       | $\sim$ |            |      |       |      | 0       | ×         |
| DI1     |         | 1        | 1       | 1      | Coil | $\sim$ | Serial 2       | ~      |            |      |       |      | 0       | ×         |
| DI2     |         | 1        | 2       | 1      | Coil | $\sim$ | Serial 2       | ~      |            |      |       |      | 0       | ×         |
|         |         |          |         |        |      |        |                |        |            |      |       |      |         |           |

In "Alarm Setting", set up the alarm for each channel. You can add up to 64 Modbus channels.

If you click on the "pen" icon on each one, a box will appear with the alarm settings. Towards the bottom of the box there is a text box called "Abnormal Content "and this is the message you will receive when the set condition is met. By default, the SMS is a detailed message with time, condition, and current status of the channel. These messages can be altered to say something more descriptive for your application, EG "pump room 4 VFD fault", or "Eastern Chook shed under temperature."

| Alarm Setting |                  |                                                                                                    |        |
|---------------|------------------|----------------------------------------------------------------------------------------------------|--------|
|               | Name             | DI0                                                                                                    | $\sim$ |
|               | Condition        | TRUE                                                                                                    | $\sim$ |
|               | Alarm            | SMS Email                                                                                                    |        |
|               | Phone Group      | 1                                                                                                    | $\sim$ |
|               | Normal Content   | Note: \$YEAR/\$MON/\$DAY<br>\$TIME, get NORMAL data<br>\$VALUE from address<br>\$ADDRESS of channel<br>\$NAME. (Abnormal scope is<br>\$CONDITION)   |        |
|               | Abnormal Content | Note: \$YEAR/\$MON/\$DAY<br>\$TIME, get ABERRANT data<br>\$VALUE from address<br>\$ADDRESS of channel<br>\$NAME. (Abnormal scope is<br>\$CONDITION) |        |
|               | Continuous Alarm |                                                                                                    |        |
|               | Save             | Cancel                                                                                                    |        |

Once you have finished all changes, press "Save" and "Apply".

Your equipment is now ready.